## 2018-19 年度 ロータリー賞 達成ガイド

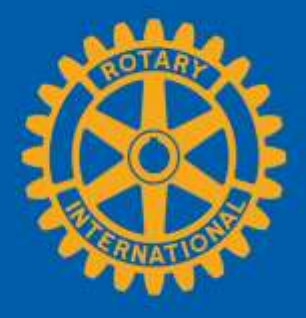

ロータリー賞の受賞資格を満たすには、年度開始時から終了時までクラブが正規にRIに加盟していることが条件となります。ロータリー賞の受 賞資格にある「正規にRIに加盟している」とは、RIからのクラブ請求書の金額を遅延なく(国際ロータリーから60日未納の催促通知が発行され ることなく)全額支払ったクラブを意味します。クラブがRI請求額を遅延なく支払っているかどうかは、My ROTARY の「クラブの運営」>「ク ラブの財務」の下にあるクラブの未納金残高(毎日更新)レポートでご確認ください(このレポートで未納金残高が0ドルとなっていること)。 RIからの請求額は、1月中旬または7月中旬に請求書が閲覧可能となり次第、すぐにお支払いください。

クラブが My ROTARY でクラブ・会員の情報を更新している限り、2018-19 年度ロータリー賞の多くの項目の達成状況は、国際ロータリーで自動 的に確認できます(クラブの記録を更新できるのはクラブ役員のみとなります。ガバナー補佐がクラブに代わって更新を行うことはできませ ん)。自動的に確認できない項目については、ロータリークラブ・セントラル、ロータリーショーケースで達成状況を入力する必要があります。 下記の各種オンラインツールを開くには、My ROTARY へのログインが必要です:

- <u>クラブの運営</u>: my.rotary.org/ja を開く > 上記メニューにある「運営する」にカーソルを当て、下位メニューの「クラブと地区の運営」の下にある「クラブの運営」をクリックする
- <u>ロータリークラブ・セントラル</u>: my.rotary.org/ja を開く > 上記メニューにある「運営する」にカーソルを当て、下位メニューの「クラブと地区の運営」の下にある「ロータリークラブ・セントラル」をクリックする
- <u>ロータリーショーケース</u>: my.rotary.org/jaを開く > 上記メニューにある「行動する」にカーソルを当て、下位メニューの「プロジェクト を立ち上げる」の下にある「ロータリーショーケース」をクリックする

(次のページに続く)

| 項目                                                                                                    | どこから達成を報告するか          | どのように報告するか                                                                                                    | どのように進捗を<br>確認できるか                                                                                       |
|----------------------------------------------------------------------------------------------------|-----------------------|----------------------------------------------------------------------------------------------------|----------------------------------------------------------------------------------------------------|
| クラブのサポートと強                                                                                                    | 化(少なくとも3項目を達          | 成)                                                                                                    |                                                                                                    |
| 会員1名の純増を達成す<br>る。                                                                                                    | <u>ロータリークラブ・セントラル</u> | ロータリークラブ・セントラルの「目標設定・<br>確認センター」を開く→「会員の増強と参加促<br>進」のタブを開き、青い「編集」ボタンをクリ<br>ック→「会員増強」の「目標を選択」の下にあ<br>るボックスをクリックしてチェックマークをつ<br>け、目標と達成を入力する。<br>会員情報を更新するには、「クラブの運営」ペ<br>ージの「クラブ&会員データ」の下にある「会<br>員データの更新」をクリック→「会員の追加/<br>編集/削除」をクリック。 | 「 <b>達成</b> 」欄の横にチェックマ<br>ークがあることを確認。                                                                    |
| <ul> <li>既存会員と新会員の維持率</li> <li>を維持または改善する:</li> <li>クラブの会員維持率を</li> <li>1ポイント上げる。</li> <li>または</li> <li>年度のクラブの会員維<br/>持率が 90%以上である</li> <li>場合、これを維持す<br/>る。</li> </ul> | <u>クラブの運営</u>         | ロータリークラブ・セントラルの「レポート」<br>を開く→「会員・参加促進」のタブに行き、<br>「会員維持レポート」をクリック→「2017-18」<br>と「June」を選んで、前年度のレポートを表<br>示。このレポートを参照用に保存しておく。<br>クラブ会員の入退会がある度に、現年度のこの<br>レポートを表示させ、「新会員の維持率」と<br>「既存会員の維持率」のデータを昨年度レポー<br>トと比較する。                     | 会員維持率が 2017-18 年度よ<br>り 1 パーセント改善されてい<br>るか、または 2017-18 年度の<br>維持率が 90%以上である場合<br>は前年度と同じであるかどう<br>かを確認。 |
| 女性会員1名の純増を達成<br>する。                                                                                                    | <u>クラブの運営</u>         | 「クラブの運営」ページの「クラブ&会員デー<br>タ」の下にある「会員データの更新」をクリッ<br>ク→「会員の追加/編集/削除」をクリック。<br>会員情報を追加/更新する際に性別欄に入力す<br>る。                                                                                                    | ロータリークラブ・セントラ<br>ルの <b>ダッシュボード</b> を開き、<br>「男女比の傾向」のグラフ<br>で、前年度と今年度の女性会<br>員の数を比較。                      |

|                  | 10 1. 5. 50 <u> 15. 2. 10</u> 22. 1. 00 1 |                                        | どのように進捗を                       |
|------------------|-------------------------------------------|----------------------------------------|--------------------------------|
| 項目               | どこから達成を報告するか                              | どのように報告するか                             | 確認できるか                         |
| 少なくとも 60%の会員     | <u>クラブの運営</u>                             | 「クラブの運営」ページの「 <b>クラブ&amp;会員デー</b>      | <u>ロータリークラブ・セントラ</u>           |
| が、My ROTARY から生年 |                                           | <b>タ</b> 」の下にある「 <b>会員データの更新</b> 」をクリッ | <u>ル</u> の <b>ダッシュボード</b> を開き、 |
| 月日を入力する。         |                                           | ク→「 <b>会員の追加/編集/削除</b> 」をクリック。         | 「 <b>年齢の傾向</b> 」のグラフで、         |
|                  |                                           | 情報を追加/更新する際に生年月日欄に入力す                  | 「未報告」の会員数が会員総                  |
|                  |                                           | る。                                     | 数の 40%以下であることを確                |
|                  |                                           |                                        | 認。                             |
|                  |                                           |                                        |                                |
| 新しいロータリークラブの     |                                           | クラブがほかのロータリークラブのスポンサー                  | ロータリークラブ・セントラ                  |
| スポンサーまたは共同スポ     |                                           | (提唱クラブ)として記録されている場合、自                  | <u>ル</u> の左側メニューにある「レ          |
| ンサーとなる。          |                                           | 動的に RIに報告されます。クラブが新クラブ                 |                                |
|                  |                                           | のスポンサーとなっているかどうか不明な場合                  | <b>仕</b> 」のタブをクリック→「 <b>ク</b>  |
|                  |                                           | は、新クラブ加盟申請書に署名したガバナーに                  | <b>ラブのレポート</b> 」の下にある          |
|                  |                                           | 直接ご確認ください。                             | 「提唱しているクラブ・団                   |
|                  |                                           |                                        | <b>体</b> 」をクリック→レポート下          |
|                  |                                           | 新ロータリークラブのスポンサー(共同スポン                  | 部のタブで <b>ロータリークラブ</b>          |
|                  |                                           | サー)となる方法は、「ラーニング&参考資                   | を選択し、提唱したクラブが                  |
|                  |                                           | 料」→「 <u>新クラブをつくろう</u> 」をご参照くださ         | 記載されていることを確認。                  |
|                  |                                           | しい。                                    |                                |
|                  |                                           |                                        |                                |
|                  |                                           |                                        |                                |
| 会員の職業を調べるために     | <u>ロータリークラブ・セントラル</u>                     | ロータリークラブ・セントラルの「目標設定・                  | 達成ボタンの横にチェックマ                  |
| 職業分類調査を実施し、地     |                                           | <b>確認センター</b> 」を開く→「ロータリー賞」のタ          | <u>ーク</u> があることを確認。            |
| 域社会にあるビジネスと専     |                                           | ブを開き、青い「 <b>編集</b> 」ボタンをクリック→          | ~                              |
| 門職の実情に沿った会員基     |                                           | 「会員の職業分類調査の実施」の「目標を選                   |                                |
| 盤を築くために活動する。     |                                           | <b>択</b> 」の下にあるボックスをクリックしてチェッ          |                                |
|                  |                                           | クマークをつけ、達成のボタンをクリックして                  |                                |
|                  |                                           | 「はい」にする。                               |                                |
|                  |                                           |                                        |                                |

| 人道的奉仕の重点化と                                         | :増加(少なくとも3項目を | ·達成)                                                                                                    |                                                                                                    |
|----------------------------------------------------|---------------|----------------------------------------------------------------------------------------------------|----------------------------------------------------------------------------------------------------|
| ロータリー地域社会共同隊<br>(RCC)を提唱する。                        |               | クラブが新ロータリー地域社会共同隊の提唱ク<br>ラブとして記録されている場合、自動的に RI<br>に報告されます。クラブが地域社会共同隊の提<br>唱クラブとなっているかどうか不明な場合は、<br>結成申請書に署名するガバナーに直接ご確認く<br>ださい。<br>RCC の結成方法は、「行動する」→「 <u>ロータリ</u><br><u>一地域社会共同隊</u> 」(「才能ある人材を育て<br>る」の下)をご参照ください。                                                                                                    | <u>ロータリークラブ・セントラ</u><br>ルの左側メニューにある「レ<br>ポート」をクリック→「奉<br>仕」のタブをクリック→「ク<br>ラブのレポート」の下にある<br>「提唱しているクラブ・団<br>体」をクリック→レポート下<br>部のタブでロータリー地域社<br>会共同隊が記載されていること<br>を確認。                         |
| インターアクトクラブまた<br>はローターアクトクラブを<br>提唱(または共同提唱)す<br>る。 | <u>クラブの運営</u> | クラブが新クラブ設立申請書の提唱クラブとし<br>て記録されている場合、自動的に RI に報告さ<br>れます。クラブがインターアクトまたはロータ<br>ーアクトの提唱クラブとなっているかどうか不<br>明な場合は、設立申請書に署名するガバナーに<br>直接ご確認ください。<br>インターアクトクラブとローターアクトクラブ<br>を提唱する方法は、My ROTARY の「行動す<br>る」>「才能ある人材を育てる」にある「ロー<br>ターアクトクラブの提唱」と「インターアクト<br>クラブの提唱」をご参照ください。<br>既存のローターアクトクラブやインターアクト<br>クラブの共同提唱クラブとなる方法について<br>は、「インターアクトとローターアクトの提唱<br>/共同提唱について」をご参照ください。 | <u>ロータリークラブ・セントラ</u><br><u>ル</u> の左側メニューにある「レ<br>ポート」をクリック→「奉<br>仕」のタブをクリック→「ク<br>ラブのレポート」の下にある<br>「提唱しているクラブ・団<br>体」をクリック→レポート下<br>部でローターアクトかインタ<br>ーアクトを選択し、提唱した<br>クラブが記載されていること<br>を確認。 |

| 年次基金への会員一人あた<br>りの平均寄付額が少なくと<br>も 100 米ドルとなる。 | rotary.org/ja/donate  | 寄付手続きが済み次第、自動的に RI に報告されます。                                                                                             | My ROTARY の上部メニュー<br>の「運営する」にカーソルを<br>当て、サブメニュー「クラブ<br>と地区の運営」の下にある<br>「 <u>各種レポート</u> 」をクリック<br>→ クラブのレポートにある<br>「寄付&認証」の「クラブの<br>寄付」の下の「レポートを見<br>る」をクリック。<br>次に開くページで「クラブの<br>寄付」に下にある「クラブフ<br>ァンドレイジング分析」のレ<br>ポートをクリック→前月の部<br>分をダブルクリックして<br>「OK」をクリック→AF Per<br>Capita (年次基金一人あたり<br>の寄付)の表で、クラブのー<br>人あたりの平均寄付額が 100<br>ドル以上であることを確認。 |
|-----------------------------------------------|-----------------------|----------------------------------------------------------------------------------------------------|----------------------------------------------------------------------------------------------------|
| 奉仕プロジェクトに関与す<br>る会員数を増やす。                     | <u>ロータリークラブ・セントラル</u> | ロータリークラブ・セントラルの左側メニュー<br>にある「奉仕活動」をクリックし、「新しい奉<br>仕プロジェクトを追加」、「過去の奉仕プロジ<br>ェクトを選択」、「ショーケースからインポー<br>ト」のいずれかのボタンをクリックする。 | <u>ロータリークラブ・セントラ</u><br>ルのダッシュボードを開き、<br>「プロジェクトの傾向(ボラ<br>ンティア)」のグラフ<br>で、ボランティアの数が 2017-<br>18 年度よりも増えていること<br>を確認。                                                                                                    |

| ロータリーのポリオ撲滅活<br>動への募金または認識向上<br>を目的とした行事を開く。                                            | <u>ロータリーショーケース</u> | <ul> <li>ロータリーショーケースを開き、「新プロジェクトを追加」または過去のプロジェクトを選ぶ。</li> <li>プロジェクトのタイムラインの下にある「このプロジェクトは終了しました」のボックスをクリックして印をつけ、プロジェクトのカテゴリーとして「ポリオ」に印をつける。ページの一番下にある「保存」ボタンをクリックする。</li> </ul>                                                                    | クラブのプロジェクトは、ロ<br>ータリーショーケースのホー<br>ム画面下のほうにある「 <b>私の</b><br>クラブのショーケース」に表<br>示されます。または、検索機<br>能を使い、クラブ名や ID でプ<br>ロジェクトを検索できます。                                                |
|-----------------------------------------------------------------------------------------|--------------------|----------------------------------------------------------------------------------------------------|----------------------------------------------------------------------------------------------------|
| ロータリーの6つの重点分<br>野のいずれかにおいて、意<br>義ある社会奉仕プロジェク<br>トまたは国際奉仕プロジェ<br>クトを実施する。                | <u>ロータリーショーケース</u> | <ul> <li>ロータリーショーケース</li> <li>を開き、「新プロジェ</li> <li>クトを追加」または過去のプロジェクトを選ぶ。</li> <li>プロジェクトのタイムラインの下にある「この<br/>プロジェクトは終了しました」のボックスをク<br/>リックして印をつけ、プロジェクトのカテゴリ<br/>ーとして「重点分野」に印をつける。ページの</li> <li>一番下にある「保存」または「このプロジェク<br/>トを更新」ボタンをクリックする。</li> </ul> | クラブのプロジェクトは、ロ<br>ータリーショーケースのホー<br>ム画面下のほうにある「 <b>私の</b><br>クラブのショーケース」に表<br>示されます。または、検索機<br>能を使い、クラブ名や ID でプ<br>ロジェクトを検索できます。                                                |
| ロータリー公共イメー                                                                              | ・ジと認知度の向上(少なく      | とも3項目を達成)                                                                                                    |                                                                                                    |
| クラブで成功させたプロジ<br>ェクトの情報(活動の詳<br>細、ボランティア活動に費<br>やした時間、募金額など)<br>を「ロータリーショーケー<br>ス」に投稿する。 | <u>ロータリーショーケース</u> | <u>ロータリーショーケース</u> を開き、「新プロジェ<br>クトを追加」または過去のプロジェクトを選<br>ぶ。<br>プロジェクトのタイムラインの下にある「この<br>プロジェクトは終了しました」のボックスをク<br>リックして印をつける。インパクトに関するデ<br>ータのセクションで、ボランティア活動に費や<br>した時間数と現金寄付額を入力する。                                                                 | クラブのプロジェクトは、ロ<br>ータリーショーケースのホー<br>ム画面下のほうにある「 <b>私の</b><br>クラブのショーケース」に表<br>示されます。または、検索機<br>能を使い、クラブ名やIDで<br>プロジェクトを検索できま<br>す。ボランティア時間数と募<br>金額は、「インパクトに関す<br>るデータ」で確認できます。 |

| ロータリーブランドのガイ<br>ドライン、テンプレート<br>「世界を変える行動人」キ<br>ャンペーン用広告・資料、<br>その他の関連資料を活用す<br>る。 | <u>ロータリークラブ・セントラル</u> | ロータリークラブ・セントラルの「目標設定・<br>確認センター」を開く→「公共イメージ」のタ<br>ブを開き、青い「編集」ボタンをクリック→<br>「ロータリー作成の公式推進用資料の使用」の<br>「目標を選択」の下にあるボックスをクリック<br>してチェックマークをつけ、達成のボタンをク<br>リックして「はい」にする。 | 「 <b>達成</b> 」欄の横にチェックマ<br>ークがあることを確認。 |
|-----------------------------------------------------------------------------------|-----------------------|----------------------------------------------------------------------------------------------------|---------------------------------------|
| クラブとロータリーの活動<br>を伝えるためにクラブ会員<br>がメディアと話す機会を手<br>配する。                              |                       | ロータリークラブ・セントラルの「目標設定・<br>確認センター」を開く→「ロータリー賞」のタ<br>ブを開き、青い「編集」ボタンをクリック→<br>「クラブ会員とメディアの接触」の「目標を選<br>択」の下にあるボックスをクリックしてチェッ<br>クマークをつけ、達成のボタンをクリックして<br>「はい」にする。      | 「 <b>達成</b> 」欄の横にチェックマ<br>ークがあることを確認。 |
| ロータリー学友のための行<br>事を開催し、ロータリーで<br>ネットワークを広げる機会<br>を紹介する。                            | <u>ロータリークラブ・セントラル</u> | ロータリークラブ・セントラルの「目標設定・<br>確認センター」を開く→「ロータリー賞」のタ<br>ブを開き、青い「編集」ボタンをクリック→<br>「学友のためのネットワーク行事」の「目標を<br>選択」の下にあるボックスをクリックしてチェ<br>ックマークをつけ、達成のボタンをクリックし<br>て「はい」にする。     | 「 <b>達成</b> 」欄の横にチェックマ<br>ークがあることを確認。 |
| 企業、政府団体、非政府団<br>体とのパートナーシップを<br>継続または確立し、プロジ<br>ェクトで協力する。                         | <u>ロータリークラブ・セントラル</u> | ロータリークラブ・セントラルの「目標設定・<br>確認センター」を開く→「ロータリー賞」のタ<br>ブを開き、青い「編集」ボタンをクリック→<br>「ロータリー以外のパートナーとの協力」の<br>「目標を選択」の下にあるボックスをクリック<br>してチェックマークをつけ、達成のボタンをク<br>リックして「はい」にする。  | 「 <b>達成</b> 」欄の横にチェックマ<br>ークがあることを確認。 |

| 青少年交換学生または<br>RYLA参加者を派遣する。                                                       |                       | ロータリークラブ・セントラルの「目標設定・<br>確認センター」を開く→「若いリーダー」のタ<br>ブを開き、青い「編集」ボタンをクリック→<br>「来訪する青少年交換学生」と「派遣する青少<br>年交換学生」の「目標を選択」の下にあるボッ<br>クスをクリックしてチェックマークをつけ、目<br>標と達成を入力する。                                                                                     | 「 <b>達成</b> 」欄の横にチェックマ<br>一クがあることを確認。 |
|-----------------------------------------------------------------------------------|-----------------------|----------------------------------------------------------------------------------------------------|---------------------------------------|
| ロータリー会長特別員                                                                        | (下記の3項日を運成)           |                                                                                                    |                                       |
| 会員 5 名以上の純増を達成<br>する。                                                             | <u>ロータリークラブ・セントラル</u> | ロータリークラブ・セントラルの「目標設定・<br>確認センター」を開く→「会員の増強と参加促<br>進」のタブを開き、青い「編集」ボタンをクリ<br>ック→「会員増強」の「目標を選択」の下にあ<br>るボックスをクリックしてチェックマークをつ<br>け、目標と達成を入力する。<br>会員情報を更新するには、「クラブの運営」ペ<br><u>ージ</u> の「クラブ&会員データ」の下にある「会<br>員データの更新」をクリック→「会員の追加/<br>編集/削除」をクリック。       | 「 <b>達成</b> 」欄の横にチェックマ<br>ークがあることを確認。 |
| 毎月少なくとも4回、ソー<br>シャルメディアでクラブと<br>その奉仕活動を紹介し、<br>「世界を変える行動人」と<br>してのクラブ会員の姿を示<br>す。 | <u>ロータリークラブ・セントラル</u> | ロータリークラブ・セントラルの「目標設定・<br>確認センター」を開く→「公共イメージ」のタ<br>ブを開き、青い「編集」ボタンをクリック→<br>「ウェブサイトとソーシャルメディアの更新」<br>の「目標を選択」の下にあるボックスをクリッ<br>クしてチェックマークをつけ、目標と達成を入<br>力する。<br>または、「インターネット上の存在感」の「目<br>標を選択」の下にあるボックスをクリックして<br>チェックマークをつけ、達成のボタンをクリッ<br>クして「はい」にする。 | 「 <b>達成</b> 」欄の横にチェックマ<br>一クがあることを確認。 |

| リーダー育成プログラム、 | <u>ロータリークラブ・セントラル</u> | ロータリークラブ・セントラルの「目標設定・         | 「 <b>達成</b> 」欄の横にチェックマ |
|--------------|-----------------------|-------------------------------|------------------------|
| 自己啓発プログラム、専門 |                       | 確認センター」を開く→「ロータリー賞」のタ         | ークがあることを確認。            |
| 能力開発プログラムのいず |                       | ブを開き、青い「 <b>編集</b> 」ボタンをクリック→ | 1                      |
| れかを開始または継続し  |                       | 「会員のためのプログラムの策定」の「目標を         |                        |
| て、会員のスキルを養い、 |                       | <b>選択</b> 」の下にあるボックスをクリックしてチェ |                        |
| 会員であることの価値を高 |                       | ックマークをつけ、達成のボタンをクリックし         |                        |
| める。          |                       | て「はい」にする。                     |                        |
|              |                       |                               |                        |